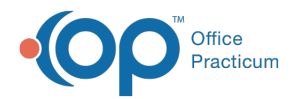

## **Prescriber Authorization**

Last Modified on 09/22/2021 4:02 pm EDT

Version 20.13

This window map article points out some of the important aspects of the window you're working with in OP but is not intended to be instructional. To learn about topics related to using this window, see the **Related Articles** section at the bottom of this page.

## About Prescriber Authorization

## Path: Main Navigation bar > Refill Requests > Prescription(s) with Request Type of Prescriber Authorization > Accept/Deny button > Validate button

The Prescriber Authorization window is prompted by the Validate button located in the eRx Change Summary window for prescriptions where Prescriber Authorization has been requested. This process provides confirms the prescriber's information and is sent to the pharmacy upon clicking the **Validate** button in the window.

| Prescriber Authorization                                                                           |                         | _ |                | × |   |
|----------------------------------------------------------------------------------------------------|-------------------------|---|----------------|---|---|
| Prescriber must confirm their information and send appropriate response to the requesting pharmacy |                         |   |                |   | 1 |
| State license status                                                                               | O Active<br>O In-Active |   |                |   |   |
| State license number                                                                               |                         |   |                |   |   |
| DEA license status in prescribing state                                                            |                         |   |                |   |   |
| State Controlled Substance registration status                                                     |                         |   |                |   |   |
| NADEAN license status                                                                              |                         |   |                |   |   |
| Obtain/Validate Type 1 NPI                                                                         |                         |   |                |   |   |
| Prescription benefit plan                                                                          |                         |   |                |   |   |
| Prescriptive authority criteria for prescribed medication is met                                   |                         |   |                |   |   |
| Certificate to Prescribe number status                                                             |                         |   |                |   |   |
|                                                                                                    |                         |   |                |   | 3 |
|                                                                                                    | Validate                |   | <u>C</u> ancel |   |   |
|                                                                                                    | 2                       |   |                |   |   |

## Prescriber Authorization Map

| Number | Section                   | Description                                                                                                    |
|--------|---------------------------|----------------------------------------------------------------------------------------------------|
| 1      | Prescriber<br>Information | The Prescriber Information must be completed by the prescriber and sent to the requesting pharmacy.                                         |
| 2      | Validate button           | The Validate button sends the prescriber information to the requesting pharmacy.                                                            |
| 3      | Cancel button             | The <b>Cancel</b> button exits the Prescriber Authorization window and does not complete the pharmacy request for Prescriber Authorization. |

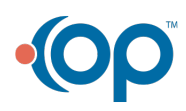